### UNIVERSITÉ PIERRE MENDÈS FRANCE

#### Département STID

#### Fiche d'installation de LaTeX pour Microsoft Windows

Enseignant: Date de rédaction : 5 février 2008

# Table des matières

## Installation de MikTeX et des outils associés

Cette annexe décrit l'installation, sous Microsoft Windows XP, de MikTeX, de Ghostview et Ghostscript, d'Acrobat Reader et de l'éditeur TeXniCcenter. Il est recommandé d'installer ces logiciels dans l'ordre proposé ici.

## Installation de MikTeX

Lancer votre logiciel de FTP (par exemple filezilla disponible ici : http://www.filezilla.fr) sur l'adresse "ftp ://ftp.inria.fr/pub/TeX/CTAN/systems/win32/" et télécharger le dossier nommé "miktex" (environ 600Mo).

MiiK TEX MikTeX Setup Wizard

| Copying Conditions     MKTeX is freely redistributable under certain conditions.     Redistributing MiKTeX     COPYING CONDITIONS FOR MiKTeX     To the best of our knowledge, all software in this distribu freely redistributable (libre, that is, not necessarily gre within the Free Software Foundation's definition and Debiar Software Guidelines. If you find any non-free files include contact us (references given below).     That said, MiKTeX has neither a single copyright holder nor | TeX 2.7                         | .2904 Installer                                                                                                    |                                                                                                    | ×            |
|----------------------------------------------------------------------------------------------------|---------------------------------|----------------------------------------------------------------------------------------------------|----------------------------------------------------------------------------------------------------|--------------|
| Redistributing MiKTeX<br>COPYING CONDITIONS FOR MiKTeX<br>To the best of our knowledge, all software in this distribu<br>freely redistributable (libre, that is, not necessarily gre<br>within the Free Software Foundation's definition and Debiar<br>Software Guidelines. If you find any non-free files include<br>contact us (references given below).<br>That said, MiKTeX has neither a single copyright holder nor                                                                             | C <b>opying (</b><br>MiKTel     | Conditions<br>X is freely redistributable under certain condition                                                                           | ns.                                                                                                 | /liK<br>EX   |
| COPYING CONDITIONS FOR MiKTeX<br>To the best of our knowledge, all software in this distribu<br>freely redistributable (libre, that is, not necessarily gre<br>within the Free Software Foundation's definition and Debiar<br>Software Guidelines. If you find any non-free files include<br>contact us (references given below).<br>That said, MiKTeX has neither a single copyright holder nor                                                                                                    | Redistr:                        | ibuting MiKTeX                                                                                                    |                                                                                                    | •            |
| To the best of our knowledge, all software in this distribut<br>freely redistributable (libre, that is, not necessarily gre<br>within the Free Software Foundation's definition and Debiar<br>Software Guidelines. If you find any non-free files include<br>contact us (references given below).<br>That said, MiKTeX has neither a single copyright holder nor                                                                                                    | COPYING                         | CONDITIONS FOR MiKTeX                                                                                                    |                                                                                                    |              |
| contact us (references given below).<br>That said, MiKTeX has neither a single copyright holder nor                                                                                                    | To tl<br>free.<br>with:<br>Soft | he best of our knowledge, all so<br>ly redistributable (libre, that<br>in the Free Software Foundation'<br>ware Guidelines. If you find any | ftware in this distrib<br>is, not necessarily gr<br>s definition and Debia<br>non-free files includ | ບ<br>ຂ<br>ເ: |
|                                                                                                    | cont:<br>That                   | act us (references given below).<br>said, MiKTeX has neither a sing                                                                         | de copyright holder no                                                                              | r 🗸          |
| < >                                                                                                    | <                               |                                                                                                    |                                                                                                    |              |

Attention : vérifier qu'il s'agit de l'Installer et pas du Net Installer (regarder le titre de la fenêtre).

Cocher la case "I accept the MiKTeX copying conditions" et cliquer sur Suivant.

Vous avez alors le choix entre "Basic MiKTeX" et "Complete MiKTeX". Sélectionner "Complete MiKTeX". (Note : Si vous avez le choix entre "Download MiKTeX" et "Install MiKTeX", c'est que vous avez la version Net Installer. Recommencer au début.)

| AiKTeX 2.7.2904 Installer                                                                                       | X                       |
|----------------------------------------------------------------------------------------------------|-------------------------|
| Package Set<br>Select the packages you want installed.                                                          | MiK<br>T <sub>E</sub> X |
| O Basic MiKTeX                                                                                                  |                         |
| This is the recommended option. MIKTeX can be configured to inst<br>files automatically (in the course of use). | all missing             |
| ⊙ Complete MiKTeX                                                                                               |                         |
|                                                                                                    |                         |
|                                                                                                    |                         |
|                                                                                                    |                         |
|                                                                                                    |                         |
|                                                                                                    |                         |
|                                                                                                    |                         |
| < Précédent Suivant >                                                                                           | Annuler                 |

Cliquer sur Suivant et sélectionner "Anyone".

| Shared Installation          |               |                     | 117 No. 100 - 100 - 100 - | Mi |
|------------------------------|---------------|---------------------|---------------------------|----|
| You have the option to share | e the MiK IeX | installation with d | other users.              | TE |
| Install MiKTeX for:          |               |                     |                           |    |
| 💿 Anyone who uses            | this compute  | r (all users)       |                           |    |
| Only for: lafaye             |               |                     |                           |    |
|                              |               |                     |                           |    |
|                              |               |                     |                           |    |
|                              |               |                     |                           |    |
|                              |               |                     |                           |    |
|                              |               |                     |                           |    |
|                              |               |                     |                           |    |
|                              |               |                     |                           |    |
|                              |               |                     |                           |    |
|                              |               |                     |                           |    |

Cliquer sur Suivant et laisser Install MiKTeX to C:\Program Files\MiKTeX 2.7

| KTeX 2.7.2904 Installer                                                     |                      |
|-----------------------------------------------------------------------------|----------------------|
| Installation Directory<br>Choose a location for the installation directory. | Mi<br>T <sub>E</sub> |
| Install MiKTeX to:                                                          |                      |
| C:\Program Files\MiKTeX 2.7                                                 | Browse               |
| 1                                                                           |                      |
|                                                                             |                      |
|                                                                             |                      |
|                                                                             |                      |
|                                                                             |                      |
|                                                                             |                      |
|                                                                             |                      |
|                                                                             |                      |
|                                                                             |                      |
| (Trecedent)                                                                 |                      |

| KTeX 2.7.2904 Installer                             |                      |
|-----------------------------------------------------|----------------------|
| Settings<br>Set your preferences.                   | Mi<br>T <sub>F</sub> |
| Preferred paper: 🔼                                  |                      |
| Install missing packages on the fly: Ask me first 💌 |                      |
|                                                     |                      |
|                                                     |                      |
|                                                     |                      |
|                                                     |                      |
| < Précédent                                         | Suivant > Annuler    |

Laisser les Settings par défaut et cliquer sur Suivant.

| Review the settings.<br>MiKTeX Setup Wizard has enough information to start the task. If you we change any of the settings, click Back. If you are satisfied with the setter and the setter of the settings, click Back. If you are satisfied with the setter of the settings, click Back. If you are satisfied with the setter of the settings, click Back. If you are satisfied with the setter of the settings, click Back. If you are satisfied with the setter of the settings, click Back. If you are satisfied with the setter of the settings, click Back. If you are satisfied with the setter of the settings, click Back. If you are satisfied with the setter of the settings, click Back. If you are satisfied with the setter of the settings, click Back. If you are satisfied with the setter of the settings, click Back. If you are satisfied with the setter of the setter of the set | vant to review o<br>ngs, click Start. |
|----------------------------------------------------------------------------------------------------|---------------------------------------|
| MiKTeX Setup Wizard has enough information to start the task. If you v<br>change any of the settings, click Back. If you are satisfied with the sett<br>Install all packages to<br>C:\Program Files\MiKTeX 2.7<br>Install MiKTeX for all users<br>Preferred paper size is A4<br>Packages will be installed after confirmation by user                                                                                                    | vant to review c<br>ngs, click Start. |
| Install all packages to<br>C:\Program Files\MiKTeX 2.7<br>Install MiKTeX for all users<br>Preferred paper size is A4<br>Packages will be installed after confirmation by user                                                                                                    |                                       |
| Install MiKTeX for all users<br>Preferred paper size is A4<br>Packages will be installed after confirmation by user                                                                                                    |                                       |
| Preferred paper size is A4<br>Packages will be installed after confirmation by user                                                                                                    |                                       |
| Packages will be installed after confirmation by user                                                                                                    |                                       |
|                                                                                                    |                                       |
|                                                                                                    |                                       |
|                                                                                                    | Ŷ                                     |
| 8                                                                                                    | >                                     |
|                                                                                                    |                                       |

Puis sur Start. L'installation commence alors et peut prendre jusqu'à une heure.

| Executing<br>The main t                                                                                      | ask is being executed.                                                                                                    | Mi<br>T <mark>F</mark>                     |
|----------------------------------------------------------------------------------------------------|----------------------------------------------------------------------------------------------------|--------------------------------------------|
| Installing:                                                                                                  | tex-gyre                                                                                                    |                                            |
| Overall progress                                                                                             |                                                                                                    |                                            |
| Loading packa<br>starting packag<br>installation dire<br>package repos<br>opening reposi<br>repository type: | ge database<br>ie maintenance<br>story: "C:\Program Files\MiKTeX 2.7"<br>itory: "\\.host\Shared Folders\Ghostdisk\mi<br>local package repository | niktex\tm\packages''<br>ktex\tm\packages'' |

Cette fenêtre s'affiche ensuite.

| Executing<br>The main task is being execute                                                                                                    | d.                                                                                                    | M  |
|----------------------------------------------------------------------------------------------------|----------------------------------------------------------------------------------------------------|----|
|                                                                                                    | 168                                                                                                    | -1 |
|                                                                                                    |                                                                                                    |    |
| Installing:                                                                                                    |                                                                                                    |    |
| Uverall progress                                                                                                    |                                                                                                    |    |
|                                                                                                    |                                                                                                    |    |
|                                                                                                    |                                                                                                    | La |
| Loading package database<br>starting package maintenance<br>installation directory. "CVProgram F                                                                                                    | iles\MiKTeX 2.7"                                                                                               |    |
| Loading package database<br>starting package maintenance<br>installation directory: "C:\Program F<br>package repository: "\\.host\Shared<br>opening repository "\\.host\Shared<br>repository type: local package repo | iles\MiKTeX 2.7"<br>d Folders\Ghostdisk\miktex\tm\packages"<br>Folders\Ghostdisk\miktex\tm\packages"<br>sitory |    |

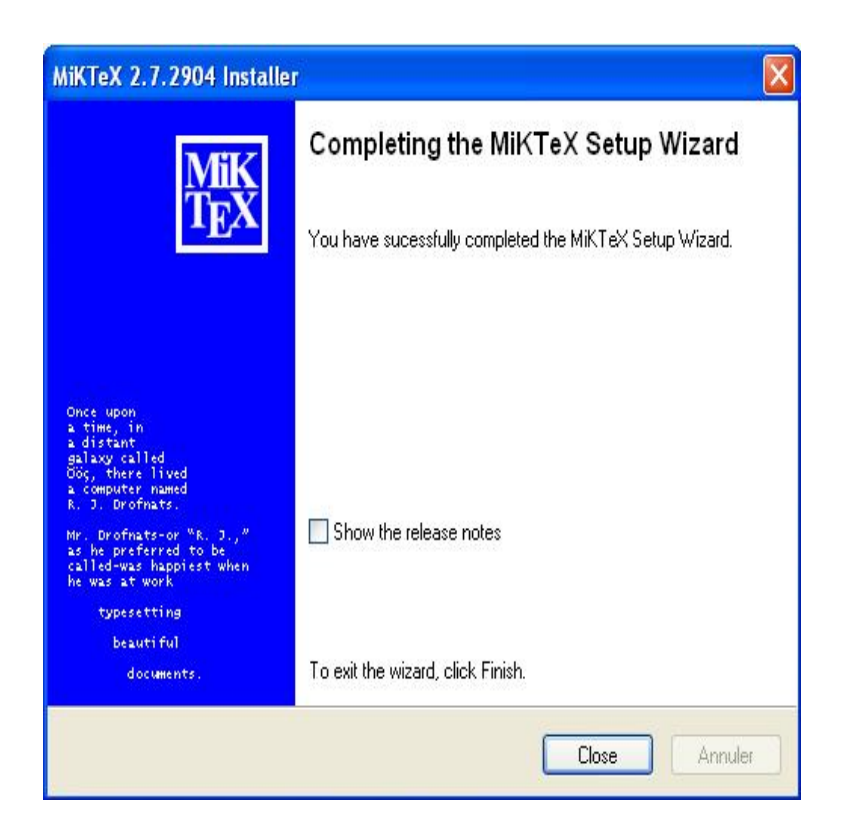

Puis sur Close.

## Installation de Ghostscript et Ghostview

### Installation de Ghostscript

Télécharger le fichier Windows exécutable pour Ghostscript (gs854w32.exe) ici : http://prdownloads.sourceforge.net/ghostscript

Double cliquer sur l'icone de Ghostscript :

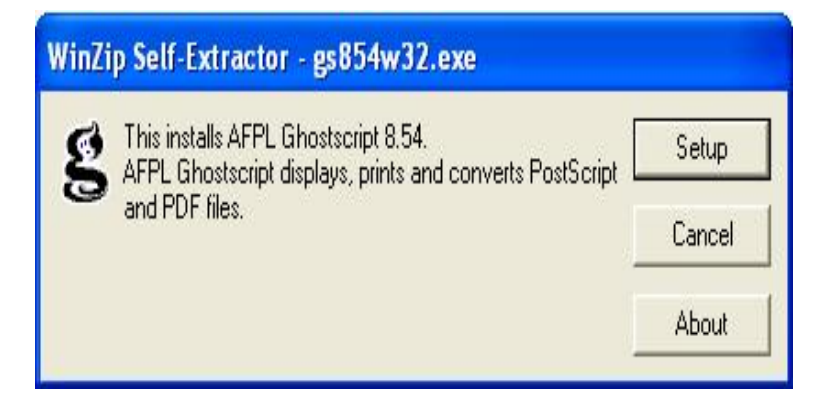

Cliquer sur Setup. L'installation démarre :

| WinZip Self-Extractor - gs854w32.exe                                                              |        |
|---------------------------------------------------------------------------------------------------|--------|
| This installs AFPL Ghostscript 8.54.<br>AFPL Ghostscript displays, prints and converts PostScript | Setup  |
| and PDF files.                                                                                    | Cancel |
| Unzipping gs_img.ps                                                                               | About  |

Puis la fenêtre suivante s'affiche :

| AFPL Gho              | stscript Setup                                                                                                    |                 |
|-----------------------|----------------------------------------------------------------------------------------------------|-----------------|
| S                     | This installs<br>AFPL Ghostscript 8.54<br>Copyright (C) 1994-2006 artofcode LLC, Benicia, Califor<br>rights reserved.<br>Requires 25 Mbytes disk space. | nia, U.S.A. All |
| Install to di         | ectory<br>n Files\gs                                                                                                    | Browse          |
| Add shorte            | uts to TAII Users                                                                                                    |                 |
| Ghostscrip            | t                                                                                                    | Browse          |
| Install 0<br>□ Use Wi | ihostscript Fonts<br>indows TrueType fonts for Chinese, Japanese and Korean                                                                             |                 |
| Cance                 | l Help                                                                                                    | Install         |

Cocher la case All Users puis cliquer sur Install.

| AFPL Ghostscript setup log                                                                                                    |        |
|----------------------------------------------------------------------------------------------------|--------|
| C:\Program Files\gs\gs8.54\Resource\CMap\Adobe-GB1-0<br>C:\Program Files\gs\gs8.54\Resource\CMap\Adobe-GB1-1<br>C:\Program Files\gs\gs8.54\Resource\CMap\Adobe-GB1-2<br>C:\Program Files\gs\gs8.54\Resource\CMap\Adobe-GB1-3<br>C:\Program Files\gs\gs8.54\Resource\CMap\Adobe-GB1-4<br>C:\Program Files\gs\gs8.54\Resource\CMap\Adobe-GB1-5<br>C:\Program Files\gs\gs8.54\Resource\CMap\Adobe-GB1-5<br>C:\Program Files\gs\gs8.54\Resource\CMap\Adobe-GB1-6<br>C:\Program Files\gs\gs8.54\Resource\CMap\Adobe-GB1-6<br>C:\Program Files\gs\gs8.54\Resource\CMap\Adobe-GB1-6<br>B1-6Bc-EUC<br>C:\Program Files\gs\gs8.54\Resource\CMap\Adobe-GB1-H-CID<br>C:\Program Files\gs\gs8.54\Resource\CMap\Adobe-GB1-H-ID<br>C:\Program Files\gs\gs8.54\Resource\CMap\Adobe-GB1-H-Mac<br>C:\Program Files\gs\gs8.54\Resource\CMap\Adobe-GB1-HCS2<br>C:\Program Files\gs\gs8.54\Resource\CMap\Adobe-GB1-HCS2<br>C:\Program Files\gs\gs8.54\Resource\CMap\Adobe-GB1-HCS2<br>C:\Program Files\gs\gs8.54\Resource\CMap\Adobe-GB1-HCS2<br>C:\Program Files\gs\gs8.54\Resource\CMap\Adobe-GB1-HCS2<br>C:\Program Files\gs\gs8.54\Resource\CMap\Adobe-GB1-HCS2<br>C:\Program Files\gs\gs8.54\Resource\CMap\Adobe-Japan1-0<br>C:\Program Files\gs\gs8.54\Resource\CMap\Adobe-Japan1-1 | ~      |
| Copula Ciphoard                                                                                                    | Cancel |

L'installation se poursuit et se termine alors automatiquement.

#### Installation de Ghostview

Télécharger le fichier Windows exécutable pour Ghostview (gsv49w32.exe) à partir d'ici : http://pages.cs.wisc.edu/~ghost/gsview

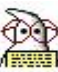

Double cliquer sur l'icone de Ghostview :

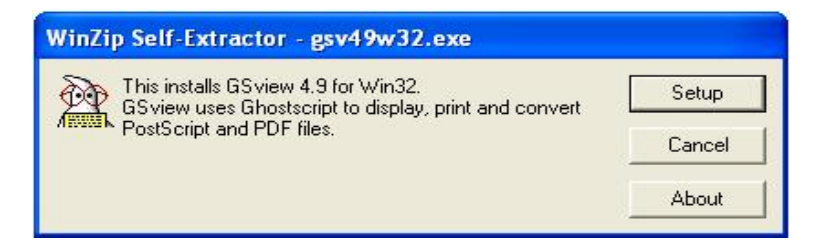

#### Cliquer sur Setup. L'installation démarre :

| WinZip Self-Extractor - gsv49w32.exe                                                           |        |
|------------------------------------------------------------------------------------------------|--------|
| This installs GS view 4.9 for Win32.<br>GS view uses Ghostscript to display, print and convert | Setup  |
| PostScript and PDF files.                                                                      | Cancel |
| Unzipping g <mark>avw32ct.dll</mark>                                                           | About  |

Puis la fenêtre suivante s'affiche :

| Select Language | ×          |
|-----------------|------------|
| English         |            |
| Catalan         | Italiano   |
| Deutsch         | Nederlands |
| Espaniol        | Russian    |
| Francais        | Slovak     |
| Greek           | Svenska    |

Cliquer sur Francais.

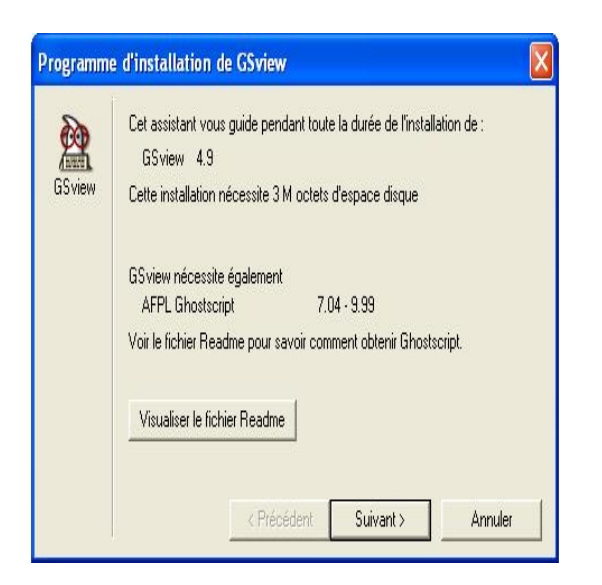

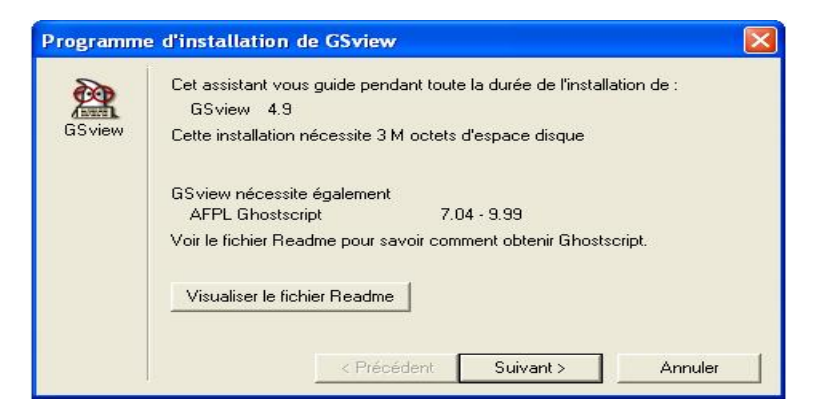

Cliquer sur Suivant.

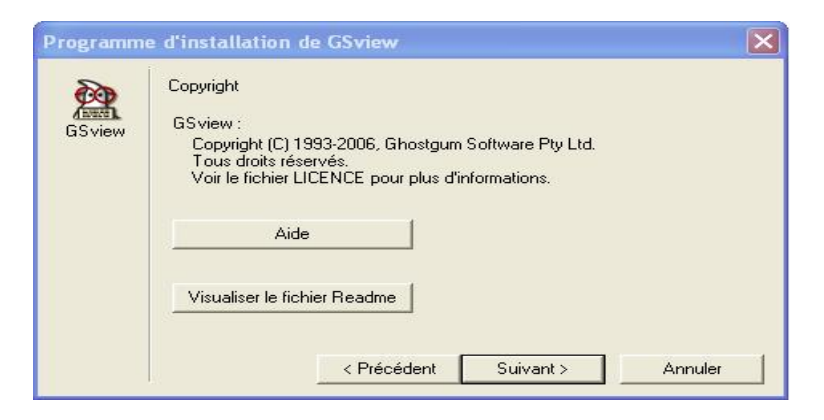

|       | GS view peut créer des associations de fichiers pour les types de fichiers<br>PostScript et Portable Document Format (PDF).                                                                                                    |
|-------|----------------------------------------------------------------------------------------------------|
| 6view | Grâce à ces associations, double-cliquer sur un fichier PostScript ou PDF<br>lancera GSview qui ouvrira ce fichier. Ces associations permettent<br>également à certains navigateurs WWW d'utiliser GSview comme<br>visualisateur pour les fichiers PostScript et PDF. |
|       | ✓ Associer les fichiers PostScript (.ps et .eps) avec GSview.                                                                                                    |
|       | Associer les fichiers PDF (.pdf) avec GSview.                                                                                                    |

|        | Sélectionnez un répertoire dans lequel vous souhaitez installer GSview |
|--------|------------------------------------------------------------------------|
| iSview | C:\Program Files\Ghostgum                                              |
|        | Puturi 1                                                               |
|        | Parcount                                                               |
|        |                                                                        |
|        |                                                                        |
|        |                                                                        |

Cliquer sur Suivant.

| Programm | e d'installation de GSview                                                                                |
|----------|----------------------------------------------------------------------------------------------------|
| GSview   | Le répertoire spécifié n'existe pas.<br>C: \Program Files\Ghostgum<br>Un nouveau répertoire va être créé. |
|          | < Précédent Suivant > Annuler                                                                             |

| GSview | Le programm<br>dossier suiva | e d'installation de GSview va ajouter de<br>nt du menu Démarrer<br>I⊄ Créer le dossier | es entrées dans le |
|--------|------------------------------|----------------------------------------------------------------------------------------|--------------------|
|        | Nom :                        | Ghostgum                                                                               |                    |
|        |                              | ☑ Tous les utilisateurs                                                                | Parcourir          |
|        | L'installation               | peut maintenant commencer.                                                             |                    |
|        | Cliquez sur D                | émarrer pour poursuivre.                                                               |                    |

Cliquer sur Démarrer.

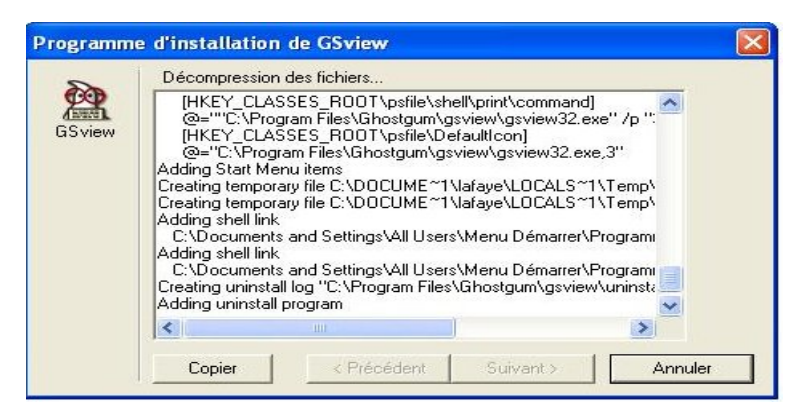

| Programm | e d'installation de GSview | ×      |
|----------|----------------------------|--------|
| GSview   | Installation réussie.      |        |
|          | < Précédent Fin Ar         | inuler |

Cliquer sur Fin.

## Installation d'Acrobat Reader

Télécharger la dernière version d'Acrobat Reader ici : http://www.adobe.com/products/acrobat/readstep2\_allversions.html en choisissant Windows XP French.

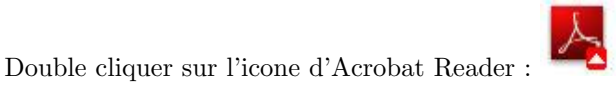

L'installation démarre :

| 👆 Adobe Reader 8.1.0 - Français - Setup                                                                                                    |                                    |
|----------------------------------------------------------------------------------------------------|------------------------------------|
| 1                                                                                                    |                                    |
| p.                                                                                                    |                                    |
|                                                                                                    |                                    |
| Veuillez patienter pendant le traitement du programme d'installation d'Adobe l<br>Français. Cette opération peut prendre quelques minutes, selon le système d<br>le matériel dont vous disposez. | Reader 8.1.0 -<br>'exploitation et |
| Traitement d'Adobe Reader 8.1.0 - Francais en cours                                                                                                    | 12.2 %                             |
| (*****                                                                                                    |                                    |
| (NOSSO®) Pause Reprendre                                                                                                    | Sortir                             |
| 🚽 Installation pour Adobe Reader 8.1.0                                                                                                    | ×                                  |
| L.                                                                                                    |                                    |
| Dossier cible<br>Cliquez sur Suivant pour installer les fichiers dans ce dossier ou sur Modifier p<br>dans un autre dossier.                                                                     | our les installer                  |
| Installer Adobe Reader 8.1.0 sur :<br>C:\Program Files\Adobe\Reader 8.0\                                                                                                    |                                    |
| ATTENTION : Ce programme est protégé par la loi du copyright et les conveni<br>internationales.                                                                                                  | tions                              |
| InstallShield                                                                                                    |                                    |
| Modifier le dossier de destination Suivant >                                                                                                    | Annuler                            |

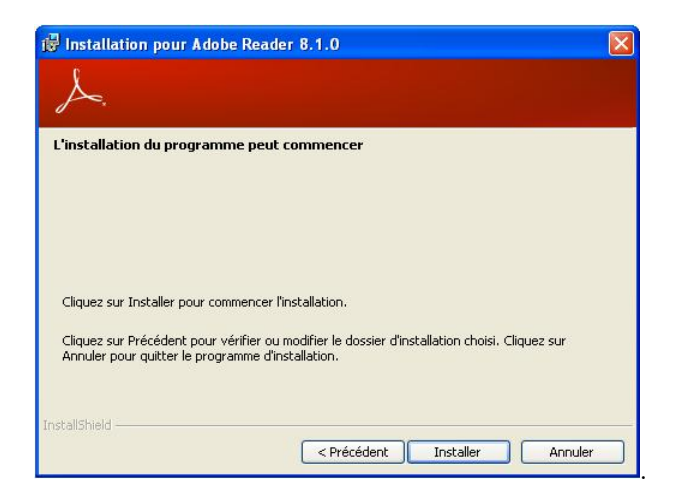

Cliquer sur Installer.

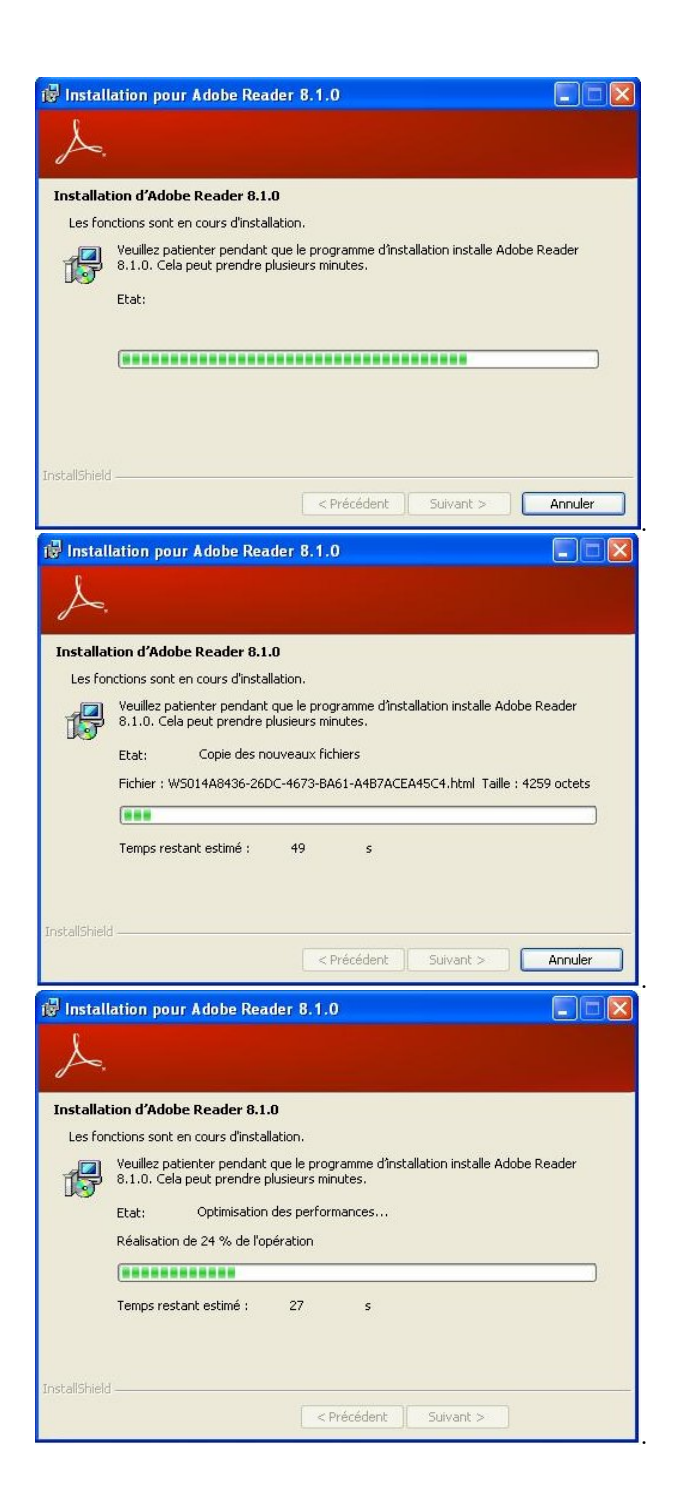

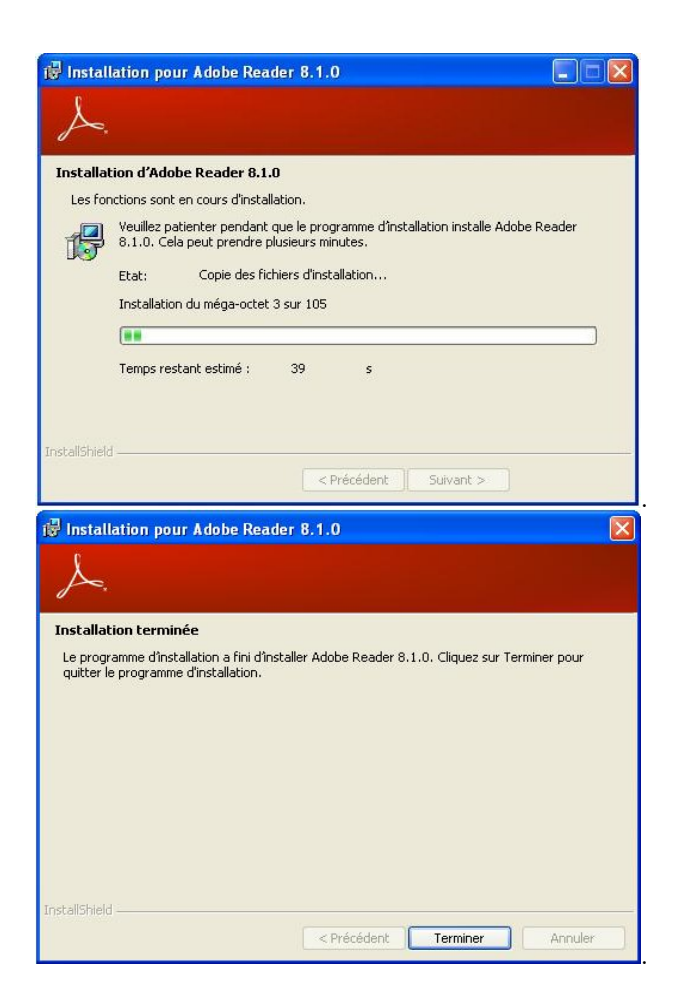

Cliquer sur Terminer.

# Installation de TeXnicCenter

Télécharger la dernière version de TeXnicCenter (fichier TXCSetup\_1Beta7\_01.exe) ici : http://sourceforge.net/projects/texniccenter

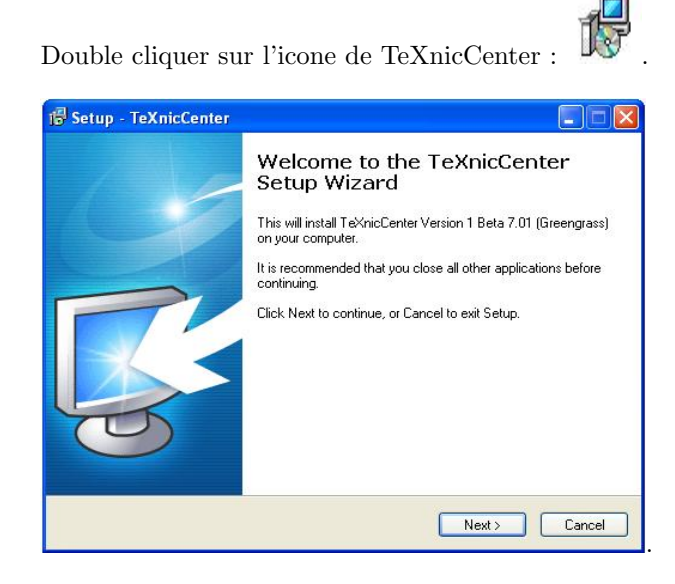

Cliquer sur Next.

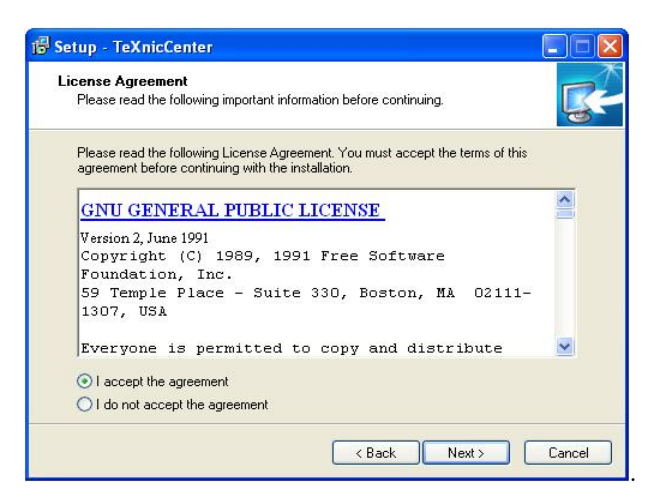

Cocher la case "I accept the agreement" puis cliquer sur Next.

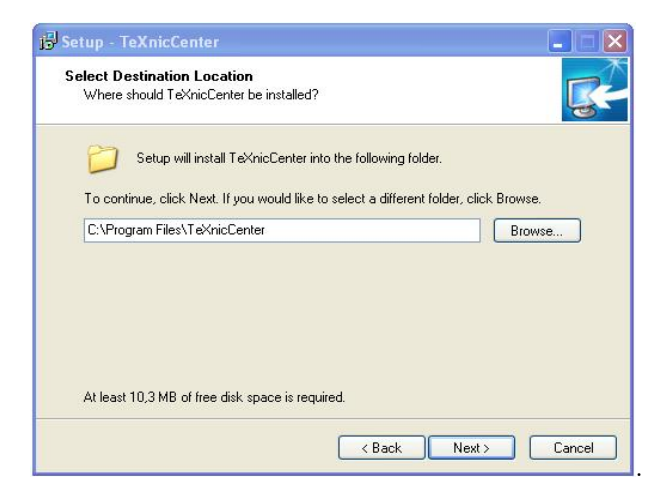

Cliquer sur Next.

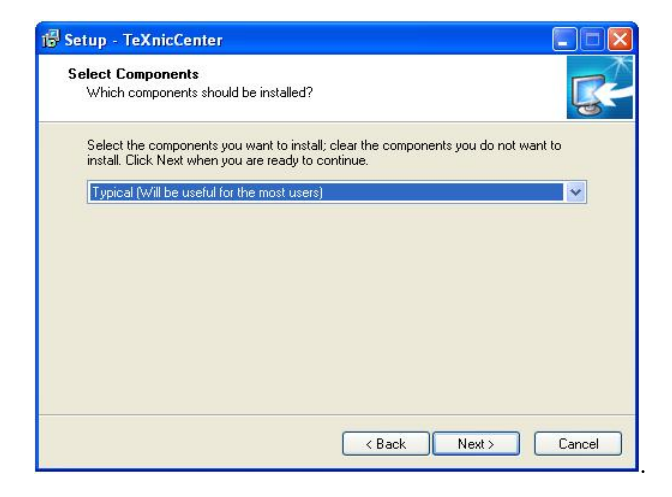

Cliquer sur Next.

| Select Start Menu Folder        |                                                          |
|---------------------------------|----------------------------------------------------------|
| Where should Setup place the    | e program's shortcuts?                                   |
| Setup will create the           | program's shortcuts in the following Start Menu folder.  |
| To continue, click Next. If you | a would like to select a different folder, click Browse. |
| TEXHICLERIE                     | Browse                                                   |
|                                 |                                                          |
|                                 |                                                          |
|                                 |                                                          |
|                                 |                                                          |
|                                 |                                                          |
|                                 |                                                          |

Cliquer sur Next.

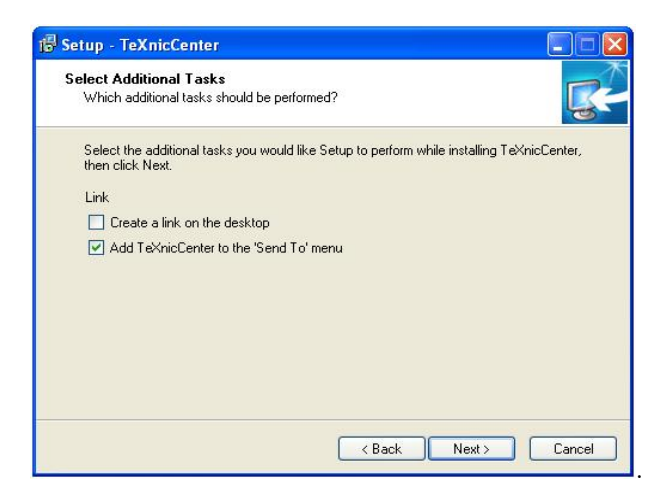

Cliquer sur Next.

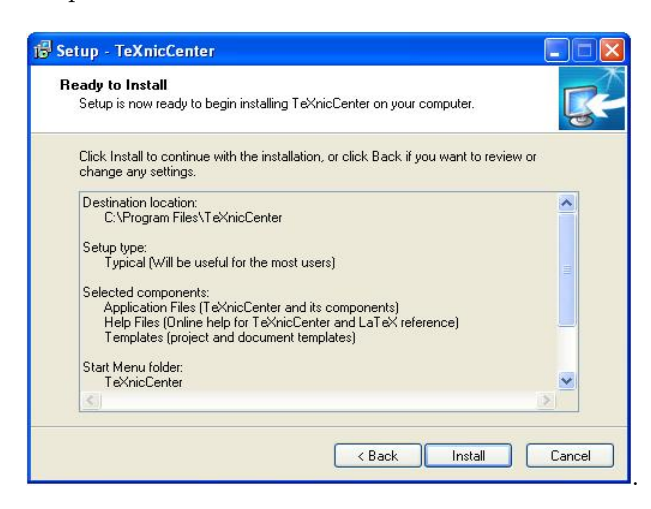

Cliquer sur Install.

| Setup - TeXnicCenter                                                          |   |
|-------------------------------------------------------------------------------|---|
| Installing<br>Please wait while Setup installs TeXnicCenter on your computer. | S |
| Extracting files<br>C:\Program Files\TeXnicCenter\Language\TxcResEnglish.dll  |   |
|                                                                               |   |
|                                                                               |   |
|                                                                               |   |
|                                                                               |   |
|                                                                               |   |
|                                                                               |   |

Cliquer sur Finish.

Maintenant, on va configurer TeXnicCenter. Lancez-le depuis le Menu Démarrer.

|                                                                                                    | 🖥 TeXnicCenter 🔹 🕨                                                                                                    | T                                                             | TeXnicCenter           |          |
|----------------------------------------------------------------------------------------------------|----------------------------------------------------------------------------------------------------|---------------------------------------------------------------|------------------------|----------|
| Tous les programmes 👂 🛽                                                                                                    | Adobe Reader 8                                                                                                    | B                                                             | TeXnicCenter Help      |          |
| Permer la                                                                                                    | session 🧕 Arrêter l'ordinateur                                                                                                    |                                                               |                        |          |
| 🔱 démarrer                                                                                                    |                                                                                                    |                                                               |                        |          |
| ToXnicCenter     Ele   Edt   Search   Yew   Insert   Yath   Form     Image: Image: I | at Project Build Iools Window Help<br>] [A] (아이영]<br>[ A & A A A A A A A A A A A A A A<br>[ 사 ] 사 [ 사 ] 사 ] 사 [ 사 ] 사 [ 사 ] 사 ]<br>[ 아 내 카 도 ] ♥ 또 ] 한 또 아 나 나 봐 『 도 가 나                                                                                                    | ≝, ≏<br>₩   ++                                                | \$ ⊞ @ +!!+ +??<br>*#+ | <b>-</b> |
| Navigator (E)                                                                                                    | Tip of the day       Did you know       Welcome to TeXnicCenter!       We have some tips for you, about how to ia despecially TeXnicCenter.       Leave this dialog enabled for some time, u think, you know all features of TeXnicCenter the dialog anymore, you uncheck the box in the lower left correr. Yo poup this dialog every time about the me ayTip of the day'. | use La<br>until you<br>er. If yo<br>can<br>fou car<br>nu item | TeX                    |          |
|                                                                                                    | v onew ups on a dar up                                                                                                    | Clos                                                          |                        |          |
| B Get Get                                                                                                    |                                                                                                    |                                                               |                        |          |

Décocher "Show tips on startup" puis cliquer sur Close.

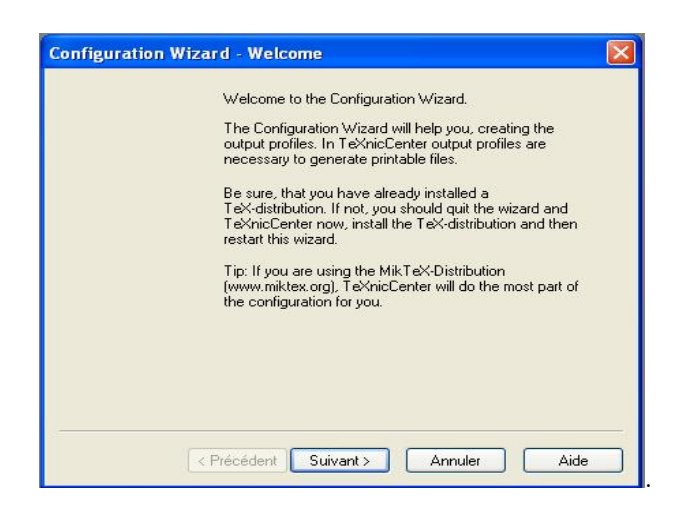

| Enter the full path of the directory, where the<br>executables (latex, tex, etc.) of your TeX-distribution are<br>located: |
|----------------------------------------------------------------------------------------------------|
|                                                                                                    |
|                                                                                                    |
|                                                                                                    |
|                                                                                                    |
|                                                                                                    |
|                                                                                                    |

Dans la boite de dialogue, cliquer sur le bouton avec les trois petits points : ... pour aller sélectionner le dossier C:\Program Files\MiKTeX 2.7\miktex\bin

Puis cliquer sur Suivant.

| Configuration Wizard - Finish                                                                                                    | × |
|----------------------------------------------------------------------------------------------------|---|
| The following output profiles are about to be created:<br>- LaTeX => DVI<br>- LaTeX => PS<br>- LaTeX => PDF<br>- LaTeX => PS => PDF<br>Click on 'Finish' to generate the listed profiles. |   |
|                                                                                                    |   |

Cliquer sur Terminer puis fermer TeXniCCenter.